# DoD TeamPage Configuration Notes

**Traction Software** 

Version 1.0 June 6, 2014

## **Table of Contents**

| Displaying Terms of Service                      | I  |
|--------------------------------------------------|----|
| Password Storage Compliance                      | 2  |
| Configuring Cross-Site Scripting Countermeasures | 2  |
| Displaying Important Login Information           | 3  |
| Customizing Denial of Service Mitigation         | …4 |
| Terminating Sessions                             | 5  |

This guide explains how to configure TeamPage 6 to comply with DoD security requirements, and the configuration options needed to configure it appropriately for running in that environment.

This document supplements the Installation and Configuration Guide (<u>https://teampage.tractionsoftware.com/traction/permalink/Doc351</u>).

For DoD deployments, TeamPage should be configured to run over HTTPS and connected via NTLMv2 to an Active Directory server. This way, the directory server's password requirements will be used, and users will benefit from single sign-on with their workstation login.

Instructions for configuring HTTPS are posted at <u>https://</u> teampage.tractionsoftware.com/traction/permalink/Doc264.

Instructions for connecting to Active Directory with NTLMv2 using the JESPA libraries are posted at <u>https://teampage.tractionsoftware.com/traction/space/jespaauth</u>. Please note that this link is normally available only to customers who have purchased the JESPA auth option. If you need to review this link in advance, please contact <u>sales@tractionsoftware.com</u>.

The notes below describe the configuration settings needed for testing specific issues in the Certification Document.

#### **Displaying Terms of Service**

2.4 The designer will ensure the application is capable of displaying a customizable click-through banner at logon which prevents further activity on the information system unless and until the user executes a positive action to manifest agreement by clicking on a box indicating "OK." (APP3440 CAT II)

This requirement is addressed via the Terms of Service plug-in, which you can download from <u>https://teampage.tractionsoftware.com/traction/permalink/</u> <u>Customer4532</u>.

To install and configure the plug-in, follow the instructions in that article.

Note that the Terms of Service plug-in *is* compatible with single sign-on solutions such as NTLM.

| 0.00                                                                                    | Terms of Service Configuration                                                                                                    | 2                              | - Terms of Service Agreement                                                                                   | ۲     |
|-----------------------------------------------------------------------------------------|----------------------------------------------------------------------------------------------------|--------------------------------|----------------------------------------------------------------------------------------------------|-------|
| Plane latings                                                                           | Configure Plugin   Terms of Service                                                                                                    | 1 3                            | Mentersoni washing                                                                                             |       |
| Terms of Services users to agree                                                        | antimpelphymetratabetrum for<br>VICO<br>as to Tentos of Belvice before granting accesse to most view                                        | alleri fernadisentia (l)<br>ML | I will abide by my organization's Terms of Service for this site.                                              |       |
| Server Settings                                                                         |                                                                                                    |                                | 1 1                                                                                                    |       |
| Text of the Terms of 5<br>Erter the terms of service 1<br>of the Default Value          | Service<br>In parallelies                                                                                                    |                                |                                                                                                    |       |
| 1 will able by my organia                                                               | attorie Terms of Bonne for Tell site                                                                                                    |                                |                                                                                                    |       |
| Terms of Secure Are                                                                     | summer Vacalog Burgher                                                                                                    |                                |                                                                                                    |       |
| Verator Number of Terms of<br>will head to anoigh the real<br>of the Default Wileye (0) | of Develop Agreement. This ploud be a number. When this number<br>tamps of service when they read visit the site.                           | to Compet, at Least            |                                                                                                    |       |
| Duration in Days (c)<br>These service of service res<br>Use Debut value (90)            | of to be showed and accupited after this many steps have aligned.                                                                           | /                              |                                                                                                    |       |
| Checkbox Label 1 ag                                                                     | nee to these terms of service.<br>1.5 the unactions that the user must cheat a conter to agree to the s<br>gree to these terms of service.) | urra el service.               |                                                                                                    |       |
| Continue Button Late<br>The later printed on the but<br>TeamPage.                       | Contrast<br>man had be user tools after Dynamic to its Tarmy of Earston, to pr                                                              | ani teoo                       |                                                                                                    |       |
| A cae parent versi (co                                                                  |                                                                                                    |                                |                                                                                                    |       |
|                                                                                         |                                                                                                    |                                |                                                                                                    |       |
|                                                                                         |                                                                                                    |                                |                                                                                                    |       |
|                                                                                         | Oase Buar System                                                                                                    | 1446                           | Cardina                                                                                                    | 6.005 |
|                                                                                         |                                                                                                    |                                | And a second second second second second second second second second second second second second second second |       |

#### **DoD TeamPage Configuration Notes**

#### **Password Storage Compliance**

3.4 The designer will ensure the application stores account passwords in an approved encrypted format.(APP3340 CAT I)

Passwords for users are not stored at all when the system is configured to use single sign-on. This is the recommended configuration.

In the default out-of-the box configuration (often used for evaluation, or when single sign-on is not enabled), salted password hashes are stored in the Journal.db journal file. A typical entry looks like this:

admin:PHYyPjEwMDAwOjNjMWIyZGVjMTZkYjFmYWJmZjlkNDYwMTM0YzU2NjAwYWE zN2IwODY2MmE5YmMxYjo3Y2Y2YmU0YmY4ZTFiZDdkMTM4MDdhZmRiMTBhYzRlZDBk MDBkNTI1MGZiMGNhNzc=:1:

A Transformer Setup

General Input Transformations

This is base64 encoded. Decoded, the format is this:

<v2>10000:3c1b2dec16db1fabff9d460134c56600aa37b08662a9bc1b: 7cf6be4bf8e1bd7d13807afdb10ac4ed0d00d5250fb0ca

First, there is a version number, in this case v2. Next is the number of iterations used in the hash algorithm, in this case 1000. Next, is the password hash, and finally the salt.

**Technical Details** 

- Passwords are hashed with a 192-bit random salt.
- Only the PBKDF2 hash with HmacSHA1 (10,000 iterations) is stored.

#### **Configuring Cross-Site Scripting Countermeasures**

4.8 The designer will ensure the application does not have cross site scripting (XSS) vulnerabilities. (APP3580 CAT I)

In order to prevent cross-site scripting and SQL injection attacks, TeamPage applies configurable transformations to all inputs.

In most cases, the default transformations suffice to guard against attackers embedding JavaScript in form, URL parameters or other inputs, which is the primary way that cross-site scripting attacks are carried out.

If new attacks are discovered, or additional protections needed, the instructions in

Journal Posts Default (Santize Journal Posts) Edit.... New This and of transformance is applied to of content that is keyped to brainsformations have been applied to it already. This can be us an malformed context. Rich Text Content Default (Santize Rich Text Entries) Edt... New... Plain Text Content Detect (Seritze Plain Text Entries) 🛛 🖉 Edit... New.... Permission-Based Input Transformations Comments Derout (Nore) Edt. New. Received Email Content Defaul (None) Ball., New., Other Input Transformations Ingested Feed Content Default (None) This set of low stimmers, can before the normal Eat. New ... Edt. New. Simplifying Content Default (Simplify HTML) une create up potentially reasily markep) be applied if the user were submitting the line after formers and the Setting Input Transformations Setting Values Default (Sanitize Setting Values) Edt. Now. Runtime Transformations Runfime URL Parameter Values Defeat (Santize Incoming URL Parameter Yelkes) 😴 Edd... New... This set of Installationers is applied to each URL parameter rates is any GET or POST URL addressed to be Tractic This set of bans

Close

https://teampage.tractionsoftware.com/traction/permalink/Doc303 explain how to build and test custom transformers.

#### **Displaying Important Login Information**

4.14 The designer will ensure the application has a capability to notify the user of important login information. (APP3660 CAT III)

When logging in directly, after successful authentication, TeamPage can be configured to show a screen with the required information.

| successful authentication attempt:<br>> 19, 2014 7:33:31 PM CET from 0:0:0:0:0:0:0:1<br>ser of unsuccessful authentication attempts since your last successful a<br>lailed authentication attempt:<br>> 28, 2014 12:18:54 AM CET from 0:0:0:0:0:0:0:1 |         |
|----------------------------------------------------------------------------------------------------|---------|
| successful authentication attempt:<br>> 19, 2014 7:33:31 PM CET from 0:0:0:0:0:0:0:1<br>per of unsuccessful authentication attempts since your last successful a<br>lailed authentication attempt:<br>> 28, 2014 12:18:54 AM CET from 0:0:0:0:0:0:0:1 |         |
| 19, 2014 7:33:31 PM CET from 0:0:0:0:0:0:0:1<br>ser of unsuccessful authentication attempts since your last successful a<br>alled authentication attempt:<br>128, 2014 12:18:54 AM CET from 0:0:0:0:0:0:0:1                                           |         |
| eer of unsuccessful authentication attempts since your last successful a<br>alled authentication attempt:<br>128, 2014 12:18:54 AM CET from 0:0:0:0:0:0:0:1                                                                                           |         |
| lailed authentication attempt:<br>+ 28, 2014 12:18:54 AM CET from 0:0:0:0:0:0:0:1                                                                                                    | ttempt: |
| alled authentication attempt:<br>128, 2014 12:18:54 AM CET from 0:0:0:0:0:0:0:0:1                                                                                                    |         |
| 28, 2014 12:18:54 AM CET from 0:0:0:0:0:0:0:1                                                                                                    |         |
|                                                                                                    |         |
|                                                                                                    |         |
| and to Printer OK                                                                                                    |         |
|                                                                                                    |         |

To enable the display of this screen, change this setting from *Default (no)* to yes.

| eneral          | General Login Settings                                                                                                    |                                                                                                    |  |  |  |  |  |
|-----------------|----------------------------------------------------------------------------------------------------|----------------------------------------------------------------------------------------------------|--|--|--|--|--|
| Manage Gerver   |                                                                                                    |                                                                                                    |  |  |  |  |  |
| Corrent-Journal | Sessions                                                                                                    |                                                                                                    |  |  |  |  |  |
| Rustrie Ma      | The server keeps a resolut record for each isocessful automobility, sending a logic cookle took to the browser t                                                                                                    | poisses with the behaviors of stranger transpectus (with tar                                                                                                    |  |  |  |  |  |
| Java Settingn   | seeping the user righted in                                                                                                    |                                                                                                    |  |  |  |  |  |
| Looin Setlings  | Default Logis Cockie Lifetime                                                                                                    |                                                                                                    |  |  |  |  |  |
| Booth Betrigs   | Defail and Rowser's CaseD                                                                                                    |                                                                                                    |  |  |  |  |  |
| Dyenore         | Teen Pige allows log t cookers to be stowner session cookers, or an integrit coekers. Brander session cookies aut<br>doesn all windows and bibli pointing to a UPA, for the server). Persistent cookies are unly depreciative or the user manual                                                                                                    | onotically expire when the user each the browner conatienast<br>ity signs so of TeachPage.                                                                                                    |  |  |  |  |  |
| Eveniusiaren    |                                                                                                    |                                                                                                    |  |  |  |  |  |
| contraction     | Bind Sessions to the Requesting IP Address by Default                                                                                                    | Briding sessions to securiting Placesses deards                                                                                                    |  |  |  |  |  |
| op lev          | For greater security, the sension records that are tracked by the server calls include the requesting IP address. This                                                                                                    | against "replay" stacks, since it prevents the lagin cooks<br>that being used from another computer if it is intercepted by                                                                                                    |  |  |  |  |  |
| oces            | allows the server to compare the source soloress for each request to the accords associated with the sensor<br>referred to by the topin costs. If the adcresses don't match, the server will not allow that eacons to be used thr                                                                                                    | an attacher                                                                                                    |  |  |  |  |  |
| Departs.        | Raincues, and the user will have to result whiches                                                                                                    |                                                                                                    |  |  |  |  |  |
| 1000            | To the enough poned of two papage is which the server deep not topping a request with a team openal inferring to                                                                                                    | a porticular boost at identifier, it explans the excellent meaning                                                                                                    |  |  |  |  |  |
|                 | Batthe user will have to extremiside again the tool time they word to use, the Toortifage server.                                                                                                    |                                                                                                    |  |  |  |  |  |
| ver filee       | Maximum leasting Tanking Internet for Darking Links                                                                                                    |                                                                                                    |  |  |  |  |  |
| ai :            | Default (31 days) 1                                                                                                    |                                                                                                    |  |  |  |  |  |
| tauta.          | This sating promotes the macmum period of machinky allowed before the server explores the recent of a session for a user who requested a penalterologic codes () +, the user<br>theopart the "Nonverber Ne" characterize an the lastin form).                                                                                                    |                                                                                                    |  |  |  |  |  |
| Front Page      |                                                                                                    |                                                                                                    |  |  |  |  |  |
| ana.            | Maximum Inactive Session Interval for Transient Logino                                                                                                    | When the "Sectoration On" checklos is not checked, the                                                                                                    |  |  |  |  |  |
|                 | (Betaul () nooi) 2<br>Three using contrasts the maximum paytal of insoftwid pleased betate a seasone is expliced for users who did not<br>shoot the "Remarker Me" deviations on the legit form.                                                                                                    | cooks that is set to "terminive" the second of<br>authentication is a "beach" cooks. The second of<br>sockser will disent it to seen at the user onto the sockser<br>for all least cross all windows and table pointing to utility<br>to the second. This offers a higher work of second puts.                                                                                                    |  |  |  |  |  |
|                 |                                                                                                    | selecting a short maximum incodive session into veriferation<br>haven more secure, because (tprimeria he assess from<br>here guest an a ser line in case the user frequence does<br>they browser.                                                                                                    |  |  |  |  |  |
|                 | Beakin Managar<br>Viewan managa samety atthe leasters:<br>Ultrain                                                                                                    |                                                                                                    |  |  |  |  |  |
|                 | Login Form                                                                                                    |                                                                                                    |  |  |  |  |  |
|                 |                                                                                                    |                                                                                                    |  |  |  |  |  |
|                 | Allow Users to Choose whather to Blind Thair Beasians to Their Churder IIP Address on Login<br>Default real.<br>This address and Analysis of Analysis of Analysis for the State Real Analysis for Analysis<br>the address of the State State of Analysis of Analysis of Analysis of Analysis of The State Devalop<br>is the Requesting IP Address by Object resting will be used.                                                                                                    | This estion is offend to assochematical users who access<br>Train-Page from 6 a logicity criminal ordinal strain fragm<br>alors may tune to connectly Train-Page from a filterer the<br>addresses using the same logit acids. During cut at this<br>secarity fishing crimeral as the rene for of record acids for<br>faither with or internal the same connecting to<br>Train-Page one at 1LG screenid connection. |  |  |  |  |  |
|                 | Allow Users to Choose Login Gookie Likelme on Login                                                                                                    |                                                                                                    |  |  |  |  |  |
|                 | Default cest 3<br>The setting governo whether a "Keep mo signed is" checkbox will appear on the lager from to allow the set to override the celluriting a cooleo lifetime entling.                                                                                                    |                                                                                                    |  |  |  |  |  |
|                 |                                                                                                    |                                                                                                    |  |  |  |  |  |
|                 | Libeanin to List of the Login Farm                                                                                                    |                                                                                                    |  |  |  |  |  |
|                 | Lógin Mennigé                                                                                                    |                                                                                                    |  |  |  |  |  |
|                 | This measure will be risplayed an two login pege.                                                                                                    |                                                                                                    |  |  |  |  |  |
|                 | -cto-Metcores to Transflage. Means log in <- 80>                                                                                                    |                                                                                                    |  |  |  |  |  |
|                 |                                                                                                    |                                                                                                    |  |  |  |  |  |
|                 | Logis Reportion Manage<br>This metoday will be displayed as the layer page following an unbased shifting in attempt.                                                                                                    |                                                                                                    |  |  |  |  |  |
|                 |                                                                                                    |                                                                                                    |  |  |  |  |  |
|                 |                                                                                                    |                                                                                                    |  |  |  |  |  |
|                 |                                                                                                    |                                                                                                    |  |  |  |  |  |
|                 | Brable Pacesord Charge Requests<br>Default (vol. 1<br>Draking the password charge respectivations will cause a "Porpi your password" Trivio be descripted in the<br>inget three, used related but will be completed to entry there user care or ensemi above, associate with                                                                                                    | Each passecht change request link is associated with key<br>which is vold thrustone hour. The key is inmettabley<br>feel balance as som as it is used to choose a new passecht<br>or functione paravore change request ling privated.                                                                                                    |  |  |  |  |  |
|                 | the use or the two flash flags end, there is special the u page when they our desired any paleentin (*<br>the use or the second second second second second second second second second second second second second second<br>address, the use or these is desired second second | ourt, i festuratiy, zim festura i sirict a valiatile for codes whole                                                                                                    |  |  |  |  |  |
|                 | Require Users to Review Their Recent Authoritication History on Successful Authoritication<br>Default on 4<br>This setting is write five "when the user successful a site roote with the correct are none and possed that                                                                                                    | foomfrag na built in logis form, batasa they are of lowed to proces                                                                                                    |  |  |  |  |  |
|                 | In the spinulage on whitever and a performance () they will be an enterted with a page that dealers information                                                                                                    | RECYCLE MOREL RESISTER TO D'URBAUCORS WITH THE FROM VIEWS                                                                                                    |  |  |  |  |  |
|                 |                                                                                                    | East Texas de                                                                                                    |  |  |  |  |  |

#### **Customizing Denial of Service Mitigation**

The following requirement addresses

 $5.1\,{\rm The}$  designer will ensure the application provides a capability to limit the number of logon sessions per user and per application. (APP3410 CAT II)

Denial of service filtering is enabled by default. You can configure the default settings as needed for your deployment using the *Server Settings > Network > Features/ Tuning > DoS Filtering* controls.

| 20300.000000000     |                                                                                                    |                                                                                                    |  |  |  |
|---------------------|----------------------------------------------------------------------------------------------------|----------------------------------------------------------------------------------------------------|--|--|--|
| erver settings      | Q Search for users, assess, and settings                                                                                                    | Groups Access Control List (AC                                                                                 |  |  |  |
| ieneral             | Network = Features / Tuning                                                                                                    | (Exit) front Appl                                                                                              |  |  |  |
| eople               |                                                                                                    |                                                                                                    |  |  |  |
| paces               | grip Compression Defunctives) #<br>app contraression will sumificantly decrease the bandwitth used for last and titre content, but it will in-                                                                                                    | offenere the logid on the opport                                                                               |  |  |  |
| etwork              |                                                                                                    |                                                                                                    |  |  |  |
| HTTP Serve:         | galip MIME Types 🛛 teat/javaacijet,teat/jalain,teat/avel.taat/- 🧭 Une Defeit View (leve)everet                                                                                                    | antiplein Jantiantian application kont application is atom kont                                                |  |  |  |
| Features / Taning   | The a de lot of wave tippe per serve or Bithter: The lot arone in wave tible orbitized sho                                                                                                    | soranda, wila na databonarapoos.                                                                               |  |  |  |
| Dugung HTR*Hequisia | Allow Reverse DNS Lookups to Determine Host Name for Request IP Addresses                                                                                                    |                                                                                                    |  |  |  |
| ause                | For certain operations, such as logging the source of incoming requests or recording to oning data, yo                                                                                                    | ur TeorriPega TeorriPago server may normally attempt to do a revense DNB                                       |  |  |  |
| rver Files          | indius of the requester's remain P address. In some circumstances, the may cause unacceptable del<br>requesting IP address.                                                                                                    | ays in processing requests, particularly if noverse lockup is not supported for the                            |  |  |  |
| all                 |                                                                                                    |                                                                                                    |  |  |  |
| faults              | Base64 Encode Cookie Values ( yes 4)<br>Base64 anonding cookie values is encouraged because it avoids certain encoding seces                                                                                                    | This feature may have to be disabled if cobiles are being<br>shared between a TeamPage server and another wat: |  |  |  |
| ont Page            |                                                                                                    | server.                                                                                                    |  |  |  |
| augus               | DoS (Denial of Service) Filtering                                                                                                    |                                                                                                    |  |  |  |
|                     | This where early the compared property (covery injusted) tion reservements by the following of the following in terms y resources to exercise a constraint or a<br>prover. These terms and a loss useful according to the balancing the measures variable to the TeenPage serve with the negativeness to enginese users to relie a<br>reservation of the property of the given the forms. |                                                                                                    |  |  |  |
|                     | Maximum Requests par Second<br>A maximum number of requests from a connection per accord. Additional requests above this number<br>25 per second                                                                                                    | and first dealeyed, their throthed.                                                                            |  |  |  |
|                     | 🖼 Luos Data # Weins (26 per associé)                                                                                                    |                                                                                                    |  |  |  |
|                     | Delay Applied to Requests above the Maximum per Second                                                                                                    | the the considered oursements days of the selected                                                             |  |  |  |
|                     | 100 me                                                                                                    |                                                                                                    |  |  |  |
|                     | Vise Defeit Value (100 vm)                                                                                                    |                                                                                                    |  |  |  |
|                     | Maximum Threatine Wait Time<br>The Transmin legislicit for the server straids wait for the threating is based or regist a waves. If the option must wait begin the data anounted time, must be traded for karne way<br>removements and the 21 and there may be for the trade.                                                                                                    |                                                                                                    |  |  |  |
|                     | S0 mm S02 Mile (R0 mp)                                                                                                    |                                                                                                    |  |  |  |
|                     |                                                                                                    |                                                                                                    |  |  |  |
|                     | Maximum Simultaneous Throttle Request Count<br>The surger of requests over the site foll trained by over-these site considered for thistics                                                                                                    |                                                                                                    |  |  |  |
|                     | the number of requests over the rate and that can be simultaneously considered for throtoing. 5 requests                                                                                                    |                                                                                                    |  |  |  |
|                     | User Dathach Value (5 requests)                                                                                                    |                                                                                                    |  |  |  |
|                     | Maximum Throthold Request Timeout.           The maximum length of the The surver incide allow a throthold request to wai after it is suspensed be before the structure request should complete normality.           30010         me                                                                                                    | Ibso the social times out. If the server has the capacity to source the request                                |  |  |  |
|                     | Lies Default Value (2000) ma)                                                                                                    |                                                                                                    |  |  |  |
|                     | Maximum Idle Request Time<br>The maximum langth of time to keep track of requestriates for a contection before the connection can be discarded.                                                                                                    |                                                                                                    |  |  |  |
|                     | 10010 HN                                                                                                    |                                                                                                    |  |  |  |
|                     | 🗹 ize Dotaž Veše (1000) vel                                                                                                    |                                                                                                    |  |  |  |
|                     | Set "DoSFilter" HTTP Response Headers                                                                                                    |                                                                                                    |  |  |  |
|                     | Default (yes) 8                                                                                                    |                                                                                                    |  |  |  |
|                     |                                                                                                    | 78 - F                                                                                                    |  |  |  |
|                     | Track Connections by Session Identifier                                                                                                    |                                                                                                    |  |  |  |
|                     | indicates whether the request rate should be traceled on a persession basis, when a session is available                                                                                                    | ble,                                                                                                    |  |  |  |
|                     |                                                                                                    |                                                                                                    |  |  |  |
|                     | Trace Connections by IP Address and Hemote Port Number<br>Detault (no) 1                                                                                                    |                                                                                                    |  |  |  |
|                     | If per consider tracking is not being used, this coding indicates whether the request role should be back                                                                                                    | iod on a per i <sup>th</sup> address and port basis.                                                           |  |  |  |
|                     | Remote IP Addresses Exempt from Rate Limiting                                                                                                    |                                                                                                    |  |  |  |
|                     | This setting allows administration to specify a commo-separated "while list" of Pladoresses to which n<br>Use bollar. Youe                                                                                                    | quest rate limiting will not be applied.                                                                       |  |  |  |
|                     |                                                                                                    |                                                                                                    |  |  |  |
|                     |                                                                                                    | [Test]                                                                                                    |  |  |  |
|                     |                                                                                                    | L Sett ; Sett 1 Appl                                                                                           |  |  |  |

#### DoD TeamPage Configuration Notes

Additional protections can be achieved by shortening sessions and binding them to the IP address of the user's computer. These controls are on this admin page:

| server settings | O. Search for users, spaces, and settings                                                                                                    | Groups Access Control List (                                                                                                    |
|-----------------|----------------------------------------------------------------------------------------------------|----------------------------------------------------------------------------------------------------|
| General         | General - Login Sellings                                                                                                    | Lot Room An                                                                                                    |
| Manage Server   |                                                                                                    |                                                                                                    |
| Cumentationnal  | Sessions                                                                                                    |                                                                                                    |
| Buntime Info    | The seturations a sension second by parts auropath/ authoritation, panding a long costin bank to the browshill                                                                                                    | to a stress as because our met wet to be considered with the consider                                                                                                    |
| Java Getänge    | keeping the user signed in.                                                                                                    | and a restrict of the second part of the second second s |
| Login Settings  | 1                                                                                                    |                                                                                                    |
| Dearch Settings | Default Login Cookie Lifetime                                                                                                    |                                                                                                    |
| Ozemoas         | Default (off) Browser & Closed: 4<br>Them Pape allows Josin cookies to be browser answich cookies, or pensistent cookies. Browser session cookies auto                                                                                                    | smarkpaily expire when the user saits the browser (or at least                                                                                                    |
| Event Latenara  | closes all windows and table pointing to a URL for the server). Persistent cookies are only cleared if the user namual                                                                                                    | Dy signs but of TeamPage                                                                                                    |
| Custom actions  |                                                                                                    |                                                                                                    |
| C GROTHLENOTE   | Bind Sessions to the Requesting IP Address by Default                                                                                                    | Binding sessions to requesting IP addresses defonds                                                                                                    |
| eople           | For prester eacurity, the session reports that are tracked by the server cart include the requesting IP address. This                                                                                                    | against "replay" attacks since it prevents he login cookie<br>from being used from another concuter if it's intercepted by                                                                                                    |
| 9089            | allows the sarver to compare the acuros addresses for each request to the address expectated with the session<br>referred to by the login cooker. If the addresses don't match, the server will not allow that session to be used for<br>the sarver will not allow the second terms of the second terms. | an stacker.                                                                                                    |
| etwork          |                                                                                                    |                                                                                                    |
| kense           | Fallong enough period of time paces in which the server does not receive a request with a jogn cookie referring to that the user will have be antiperiod a pace to be need from the water to use the Tapy/Step secar.                                                                                    | a satisfar cossion identifier, it explose the cossion meaning                                                                                                    |
| erver Fles      |                                                                                                    |                                                                                                    |
|                 | Naximum Inactive Session Interval for Parsistent Logins                                                                                                    |                                                                                                    |
| mai             | Default (30 days) 4                                                                                                    |                                                                                                    |
| efaults         | This setting controls the maximum period of inactivity allowed before the server sophes the record of a session for a<br>checked the "Remember Me" checkbox on the local: furth.                                                                                                    | user who requested a persistent login cookle (ce., the user                                                                                                    |
| ront Page       |                                                                                                    |                                                                                                    |
| hunins          | Naximum Inactive Session Interval for Transient Logins                                                                                                    | When the "Wannesses the" character is not character for                                                                                                    |
| inflete         | Default (Lhour) \$                                                                                                    | cookie that is set to "remember" the successful                                                                                                    |
|                 | This setting controls the maximum period of load/vity allowed before a session is expired for users who did not<br>check the "Remarkher Me" checkhor on the kolo form.                                                                                                    | authentication is a "session" cooke. This means that the                                                                                                    |
|                 | contraction of contraction and contraction of the solution                                                                                                    | (or at least closes all windows and tabs pointing to a URL                                                                                                    |
|                 |                                                                                                    | for the server). This offers a higher level of security, but                                                                                                    |
|                 |                                                                                                    | It even more secure, because it prevents the session from                                                                                                    |
|                 |                                                                                                    | being used at a later time in case the user forgets to close                                                                                                    |
|                 |                                                                                                    | Distribution .                                                                                                    |
|                 | Sension Managar                                                                                                    |                                                                                                    |
|                 | View and manage currently active seasions.                                                                                                    |                                                                                                    |
|                 | View                                                                                                    |                                                                                                    |

#### **Terminating Sessions**

5.2 The designer will ensure the application provides a capability to automatically terminate a session and log out after a system defined session idle time limit is exceeded. (APP3415 CAT II)

The session idle time is controlled by the session settings shown above.

To terminate an active session, open the session manager by clicking the View button.

| 00                          |                  | Session Ma    | nager         |                           |        |
|-----------------------------|------------------|---------------|---------------|---------------------------|--------|
| Session Manager             |                  |               |               |                           |        |
| ID                          | User             | Created       | Last Accessed | Max inactive interval (s) |        |
| aksip0igb9tgi1gc83h5xodidz  | Traction Support | Apr 14, 2014  | 2:42:43 PM    | 4wk 2d                    | Remove |
| a1ehdb7c9oij7w1iznyw7h6m726 | Traction Support | 1:37:24 PM    | 1:50:04 PM    | 4wk 2d                    | Remove |
|                             |                  | Remove All Se | essions       |                           |        |

To immediately terminate the session, click the Remove button next to the session you wish to terminate.

### DoD TeamPage Configuration Notes

**Tip**: You can also access any admin view or settings by typing a few characters of its name into the search box at the top of the setup pages.

| S       | Server Settings                                                                                                    |
|---------|----------------------------------------------------------------------------------------------------|
| N N     | Session Manager<br>/iew and manage currently active sessions.<br>lession Manager                                                                            |
| N F ths | Maximum Inactive Session Interval for<br>Persistent Logins<br>session_persistent_max_inactive_seconds<br>he record of a session<br>erver Settings > General |
| IL      | Maximum Inactive Session Interval for Transient<br>.ogins<br>session_transient_max_inactive_seconds<br>nactivity<br>ierver Settings > General               |
| c       | whether to Bind Their Session to Their<br>Current IP<br>of binding their login session to their current                                                     |
| S       | P<br>ierver Settings > General                                                                                                    |
| ELFas   | Bind Sessions to the Requesting IP Address by<br>Default<br>For greater security, the session records that<br>are tracked<br>lerver Settings > General      |
| S       | rack Connections by Session Identifier<br>tracked on a per session basis, when a<br>session<br>lerver Settings > Network                                    |
| ps      | Default Login Cookie Lifetime<br>cookies to be browser <i>session</i> cookies, or<br>persistent<br>Server Settings > General                                |
| F       | Track Connections by IP Address and Remote<br>Port Number                                                                                                   |